Secteur public | Entreprises | Logement Social | Economie Sociale | Immobilier

LA BANQUE DES DECIDEURS EN REGION

BDR – Marketing Offre – Banque au Quotidien

# Webprotexion

\_

www.caisse-epargne.fr Navigation et Fonctionnalités

> Personnes Protégées Version du document 2.1 6/12/2010

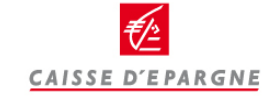

#### Sommaire

| <ul> <li>Se connecter</li> <li>Se connecter</li> </ul>                                                                                                    | 4                                                      |
|----------------------------------------------------------------------------------------------------|--------------------------------------------------------|
| <ul> <li>Effectuer des opérations bancaires</li> <li>Sélectionner une mesure</li> <li>Consulter les comptes de la mesure</li> <li>Rechercher des opérations</li> <li>Effectuer un virement</li> </ul>                              | 6<br>7<br>9<br>10                                      |
| <ul> <li>Vos services</li> <li>Modifier un plafond de carte</li> <li>Commander un chéquier</li> <li>Souscrire et consulter les relevés en ligne</li> <li>Télécharger une synthèse d'équipement</li> <li>Editer un RICE.</li> </ul> | ····· 12<br>····· 13<br>····· 14<br>···· 15<br>···· 16 |
| <ul> <li>Gérer les délégués</li> <li>Créer un profil.</li> <li>Créer un délégué.</li> <li>Gérer les habilitations.</li> <li>Transférer les mesures d'un délégué.</li> </ul>                                                        | ····· 18<br>····· 19<br>···· 22<br>···· 23             |

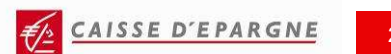

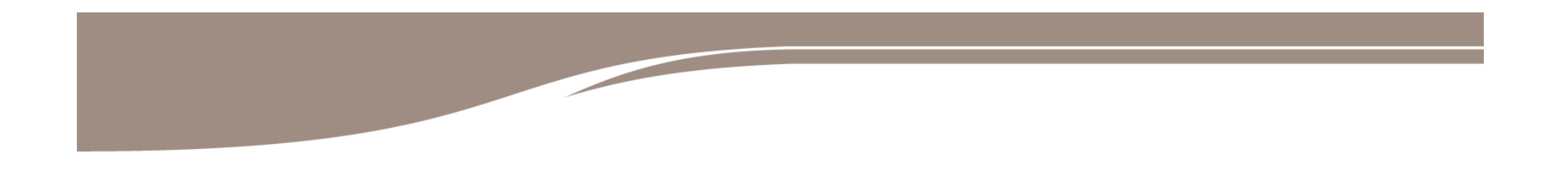

#### **SE CONNECTER**

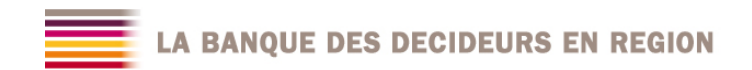

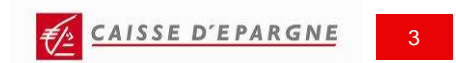

#### **SE CONNECTER**

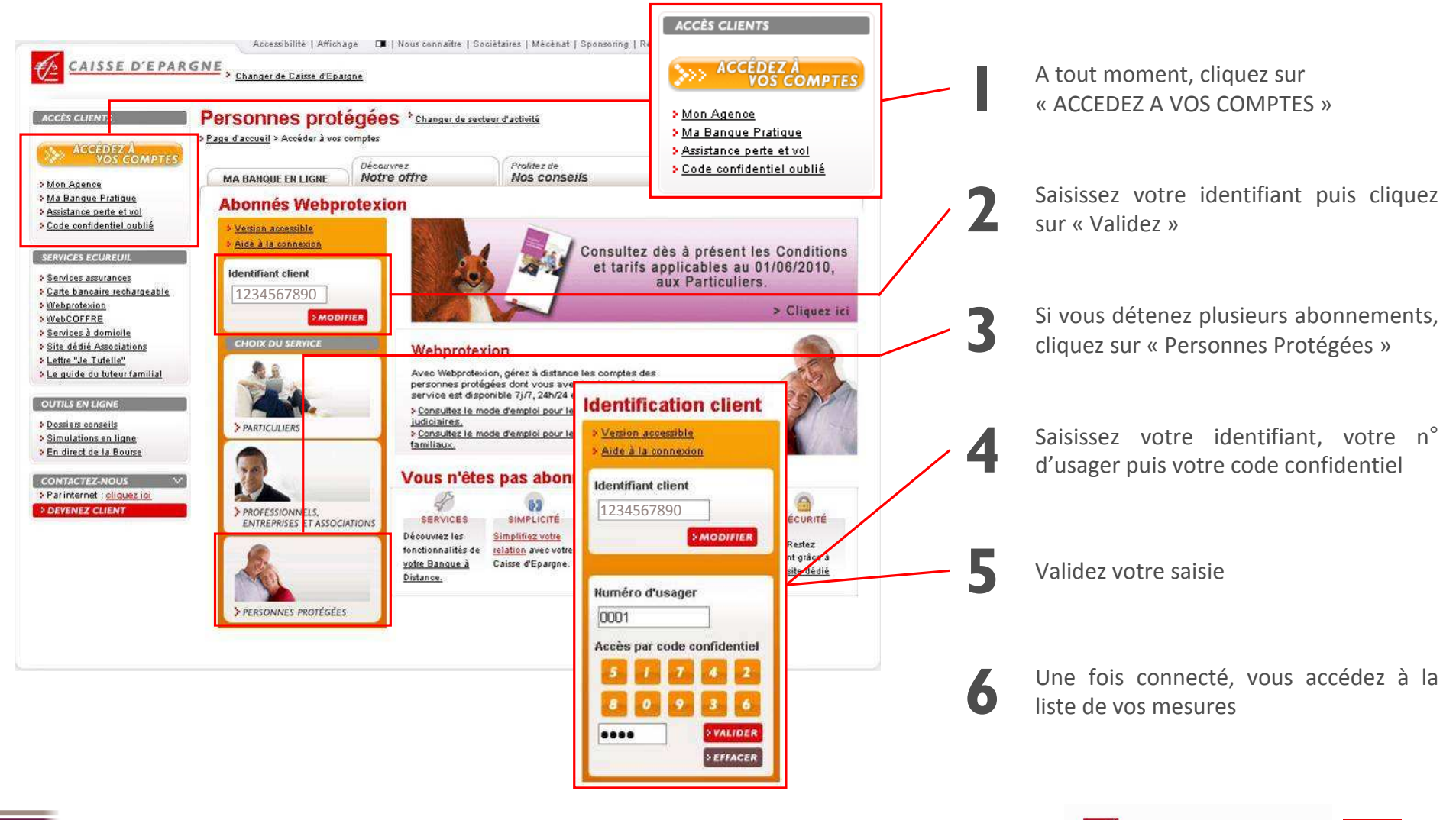

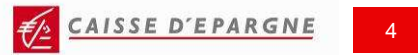

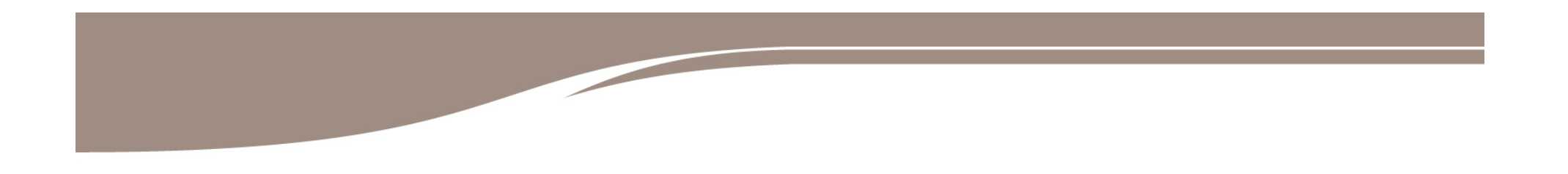

#### **EFFECTUER DES OPERATIONS BANCAIRES**

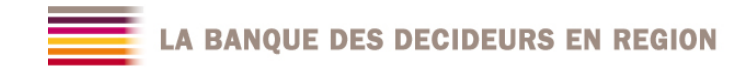

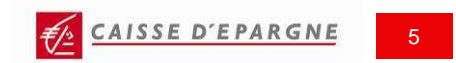

#### **SELECTIONNER UNE MESURE**

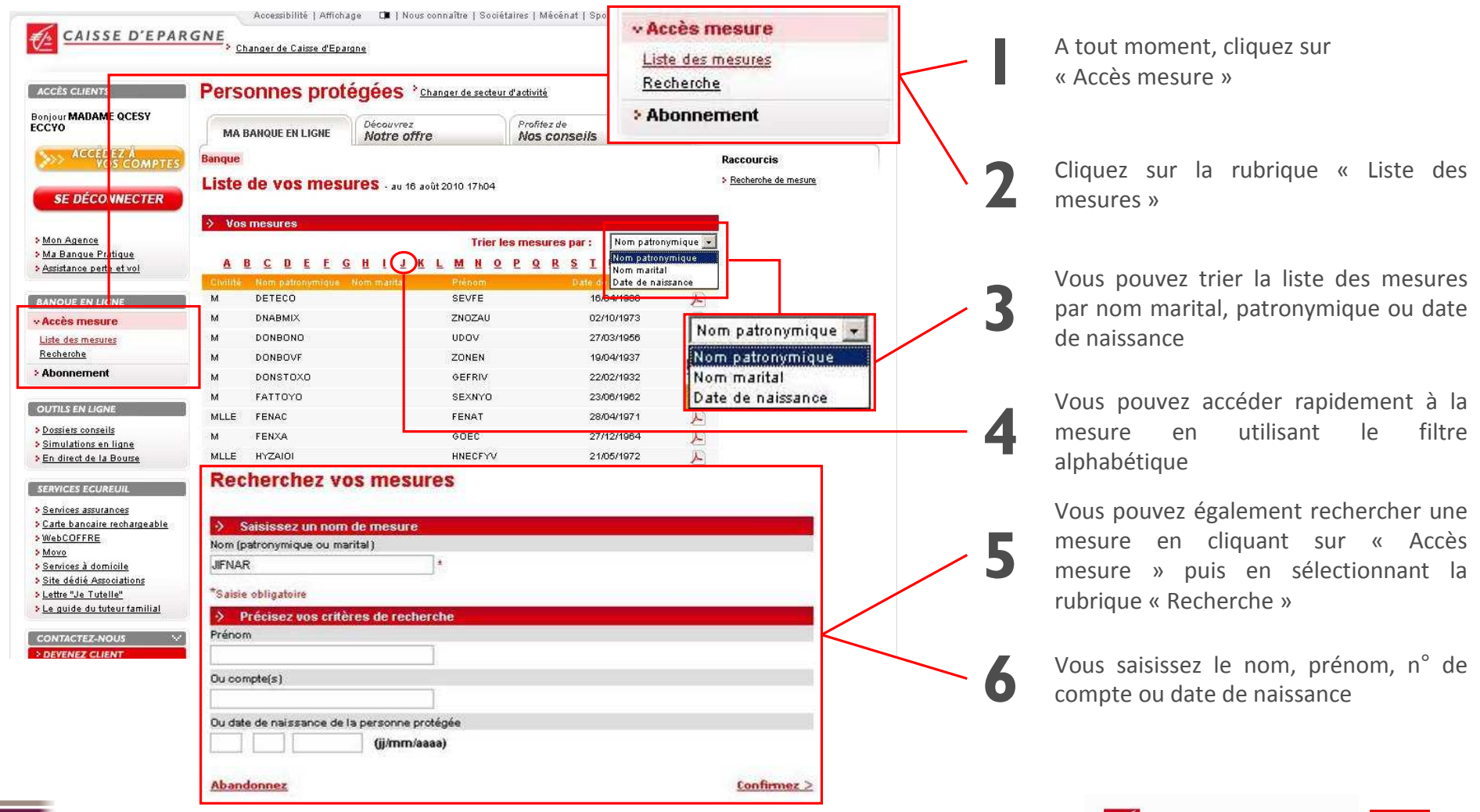

CAISSE D'EPARGNE

#### **CONSULTER LES COMPTES DE LA MESURE (1/2)**

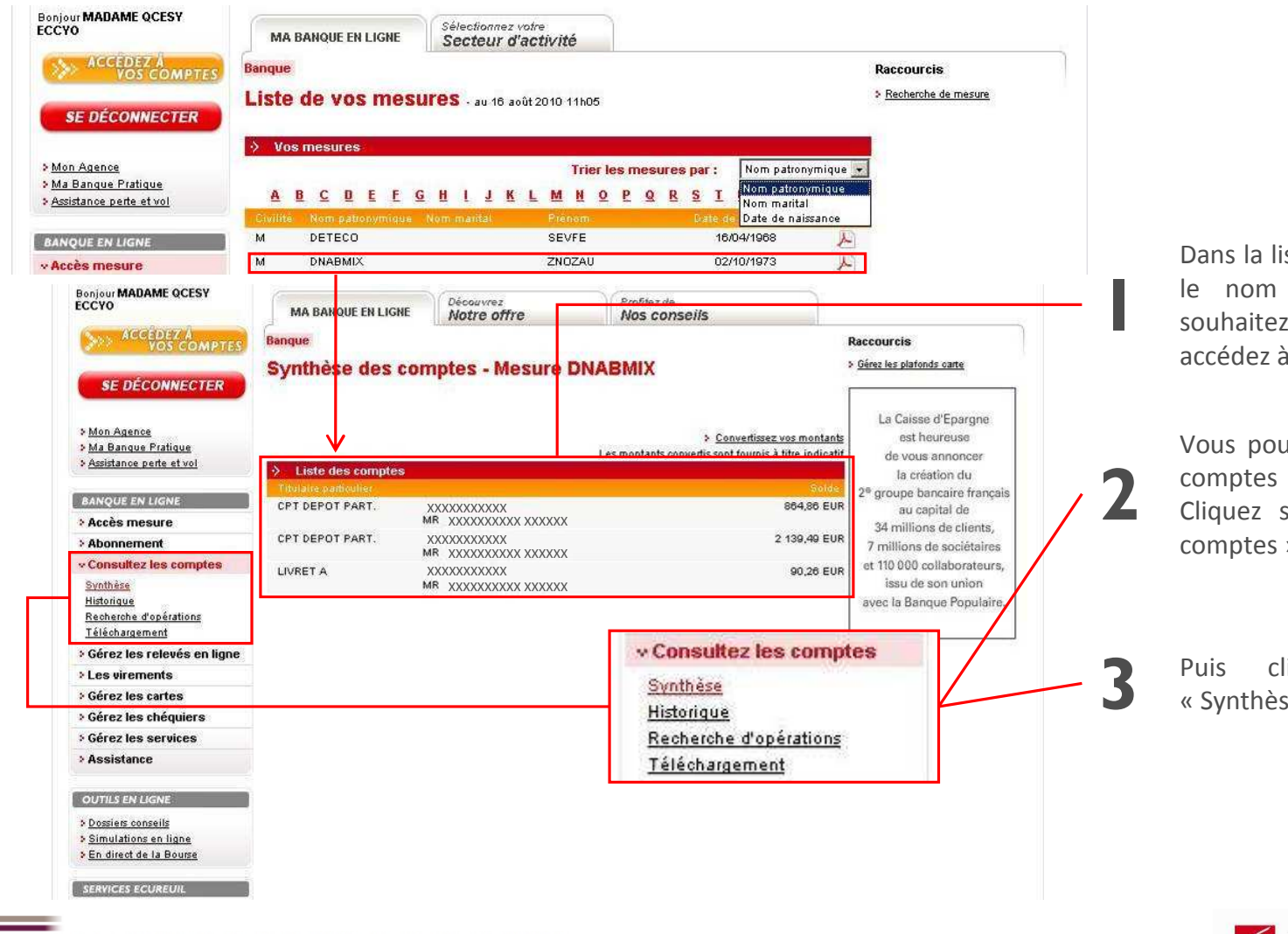

Dans la liste de vos mesures, cliquez sur le nom de la mesure dont vous souhaitez consulter les comptes : vous accédez à la synthèse de la mesure

Vous pouvez revenir à la synthèse des comptes de la mesure à tout moment. Cliquez sur le menu « Consultez les comptes »

Puis cliquez dans la rubrique « Synthèse »

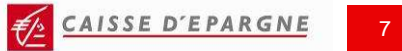

### CONSULTER LES COMPTES DE LA MESURE (2/2)

|                                                                                                    | Accessibilité   Affichage 🛛 🖬   Nous connaître   So | ciétaires   Mécénat   Sponsoring   Recrutement                                                      | Contacts   Agences             |                                                             |
|----------------------------------------------------------------------------------------------------|-----------------------------------------------------|----------------------------------------------------------------------------------------------------|--------------------------------|-------------------------------------------------------------|
| CAISSE D'EPAR                                                                                                    | GNE<br>Changer de Caisse d'Epargne                  | Rech                                                                                                | ercher dans le site            |                                                             |
| ACCÈS CLIENTS                                                                                                    | Personnes protégées 'Changer de sect                | eur d'activité Consult                                                                              | ez les comptes                 |                                                             |
| Bonjour MADAME QCESY<br>ECCYO                                                                                                    | MA BANQUE EN LIGNE                                  | Profilez de Synthèse<br>Nos conseils Historique                                                     |                                | Après avoir sélectionné une mesure                          |
| ACCED ZA<br>VOS COMPTES                                                                                                    | Banque<br>Minterious du commto Monues Child         | Recherch                                                                                            | e d'opérations                 | cliquez sur « Consultez les comptes »                       |
| SE DÉCONNECTER                                                                                                    | Historique du compte - Mesure DNA                   | Télécharg                                                                                           | <u>lement</u>                  |                                                             |
| > <u>Mon Agence</u><br>> Ma Banque Pratique                                                                                                    | XXXXXXXXXXXX CP                                     | Sélectionnez un autre comp<br>T DEPOT PART MR XXXXXXXXX XXXXXX -                                    | CREDIT AUTO                    | Cliquez sur le compte souhaité depuis la                    |
| > Assistance perte et vol                                                                                                    |                                                     | DEPUT PART MR XXXXXXXXXX XXXXXX<br>DEPOT PART MR XXXXXXXXXXX XXXXXX<br>RET A - MR XXXXXXXXXX XXXXXX | JUSQU'AU 29 NOVEMBRE           | S « Synthèse » ou cliquez sur la rubrique<br>« Uistorique » |
| BANQUE EN LIG VE                                                                                                    |                                                     | Convertissez vos montan<br>Les montants convertis sont fournis à titre indicat                      | 2 000/                         | « Historique »                                              |
| > Accès mesure                                                                                                    | Détail du compte                                    |                                                                                                    | 2,70%                          |                                                             |
| Consultez les comptes                                                                                                    | MR XXXXXXXXX XXXXX                                  | 864,86 EU                                                                                           | R TEG ANNUEL FIXE              | Vous nouvez nasser de l'historique d'ur                     |
| Synthèse                                                                                                    | Détail des opérations sur le compte                 |                                                                                                    |                                | vous pouvez passer de l'historique d'un                     |
| Historique                                                                                                    | Recherchez par type d'opérations                    | Toutes opérations                                                                                   | TAUX ET CONDITIONS EN VIGUEUR  | compte à un autre en utilisant le menu                      |
| Recherche d'opérations                                                                                                    | Date Libelle                                        | Debit Crédi                                                                                         | DU 18 ADUT AU 19 NOVEMBRE 1988 | alénaulant                                                  |
| Télèchargement                                                                                                    | 16/08/2010 VIREMENT DEMO                            | 500,00 EU                                                                                           | R Pour en savoir plus          | deroulant                                                   |
| > Gérez les relevés en ligne                                                                                                    | 11/08/2010*COTIS SAT AUTONOMIE                      | 2,00 EUR                                                                                            | > Cliquez id                   |                                                             |
| > Les virements                                                                                                    | 10/08/2010 VIREMENT PAR INTERNET                    | 15,00 EUR                                                                                           |                                |                                                             |
| Gérez les cartes                                                                                                    | 09/08/2010 VIR HEBDO 400 FRS                        | 60,98 EU                                                                                            | R                              | Vous nouvez filtrer les onérations na                       |
| Gérez les chéquiers                                                                                                    | 03/08/2010 VIR HEBDO 400 FRS                        | 60,98 EU                                                                                            | R Toutes opérations 👻          |                                                             |
| > Gérez les services                                                                                                    | 03/08/2010 VIR HEBDO 400 FRS                        | 60,98 EU                                                                                            | R                              | type (débit, crédit, virement                               |
| > Assistance                                                                                                    | 21/07/2010 VIR HEBDO 400 FRS                        | 60,98 EU                                                                                            | R Virements recus              |                                                             |
|                                                                                                    | 16/07/2010 VIR HEBDO 400 FRS                        | 60,98 EU                                                                                            | R Virements émis               | prélévement,)                                               |
| OUTILS EN LIGNE                                                                                                    | 12/07/2010*COTIS SAT AUTONOMIE                      | 2,00 EUR                                                                                            | Prélèvements émis              | · · · ·                                                     |
| A Description of the second second seco | 03/07/2010 VIR HEBDO 400 FRS                        | 60,98 EU                                                                                            | R Prélèvements recus           |                                                             |
| <ul> <li>Simulations en ligne</li> </ul>                                                                                                    | 29/06/2010 RETRAIT DAB 0140870 290610 10H16         | 60,00 EUR                                                                                           | Retrait espèces                |                                                             |
| En direct de la Bourse                                                                                                    | 26/06/2010 VIR HEBDO 400 FRS                        | 60,98 EU                                                                                            | R Paiements cartes             |                                                             |
| 000                                                                                                    | 22/06/2010 RETRAIT DAB 0140870 220610 09H28         | 60,00 EUR                                                                                           | Chèques émis                   |                                                             |
| SERVICES ECUREUIL                                                                                                    | 19/06/2010 VIR HEBDO 400 FRS                        | 60,98 EU                                                                                            | R Débits                       |                                                             |
|                                                                                                    |                                                     | 220102720                                                                                           | Crédits                        |                                                             |

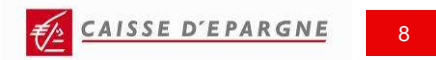

#### **RECHERCHER UNE OPERATION**

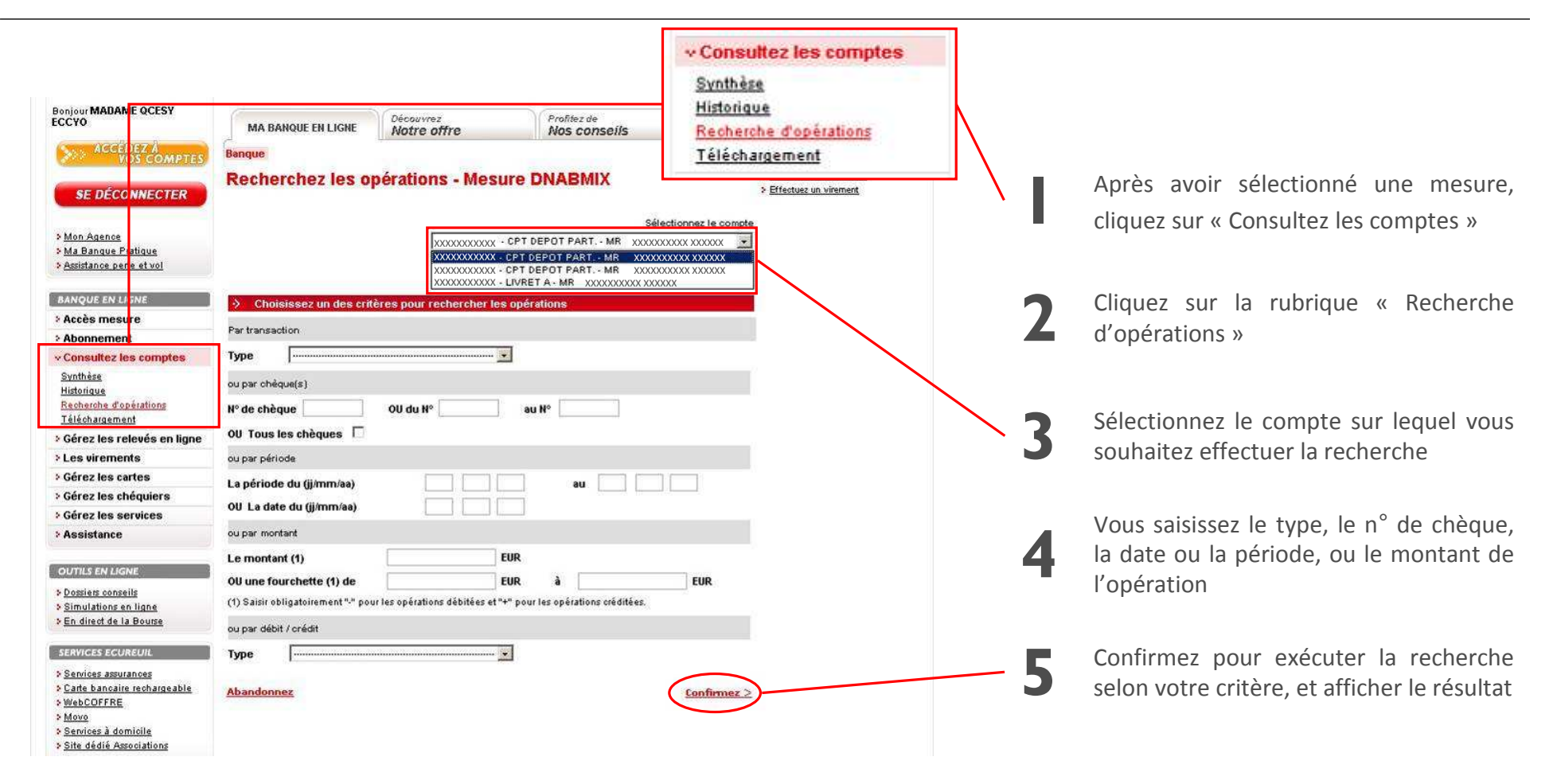

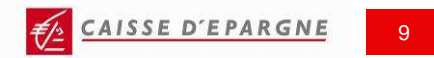

#### **EFFECTUER UN VIREMENT**

| CAISSE D'EPAR                                                                                                | SNE Changer de Caisse d'Epargne                                                                                                    | Rechercher dans le site                                                                 |                                      |
|----------------------------------------------------------------------------------------------------|----------------------------------------------------------------------------------------------------|-----------------------------------------------------------------------------------------|--------------------------------------|
| ACCÈS CLIENTS                                                                                                | Personnes protégées <sup>°</sup> Changer de secteur d'activité                                                                                                    | v Les virements                                                                         | Après avoir sélectionné une mesu     |
| Bonjour MADAN <mark>E QCESY</mark><br>ECCYO                                                                  | MA BANQUE EN LIGNE Découvrez Profilez de Notre offre Nos conseils                                                                                                    | Saisie<br>Historique des virements                                                      | cliquez sur « Les virements »        |
| ACCEDEZ A<br>V 25 COMPTES                                                                                    | Banque                                                                                                    |                                                                                         |                                      |
| SE DÉCONNECTER                                                                                               | Realisez un virement - Mesure DNABMIX                                                                                                    | <ul> <li>Symmesse de la mesure</li> <li><u>Gérez les plafonds carte</u></li> </ul>      |                                      |
| > <u>Mon Agence</u><br>> <u>Ma Banque Platique</u><br>> <u>Assistance pere et vol</u>                        | Sélectionnez les comptes           Le compte à débiter           MR X00000000 X000000 - C.CHEQUE - X000000000X, Solde : 864,86 EUR           Le compte à créditer           trier par :           C Désignation | o C IBAN                                                                                | 2 Cliquez en suite sur « Saisie »    |
| BANQUE EN LI SNE<br>> Accès mesure<br>> Abonnement                                                           | MR XXXXXXXXX - C.CHEQUE - XXXXXXXXXXXXXX - Selde : 2 139,49 EUR • Rechercher un compte à créditer Recherche Recherche                                                                                           |                                                                                         | Choisissez le compte à débiter et    |
| <ul> <li>Consultez les comptes</li> <li>Gérez les relevés en ligne</li> </ul>                                | Suppe de Virement     O Immédiat                                                                                                    |                                                                                         | type de virement                     |
| v Les virements<br>Saisie<br>Historique des virements                                                        | C Différé pour le (ij/mm/ea)                                                                                                    | a                                                                                       |                                      |
| <ul> <li>&gt; Gérez les cartes</li> <li>&gt; Gérez les chéquiers</li> <li>&gt; Gérez les services</li> </ul> | Date de début (jj/mm/aa)                                                                                                    |                                                                                         | Saisissez le montant de votre vireme |
| > Assistance                                                                                                 | Virement Montant 500 EUR * Libellé VIREMENT DEMO                                                                                                    |                                                                                         |                                      |
| OUTILS EN LIGNE Dossiers conseils Simulations en ligne                                                       | Les champs marqués d'une * sont obligatoires<br><u>Abandonnez</u>                                                                                                    | <u>Continuez &gt;</u>                                                                   | Après avoir vérifié les information  |
| SERVICES ECUREUIL                                                                                            | Accusé de réception - Mesure DNAB                                                                                                    |                                                                                         | confirmez votre virement             |
| > Carte bancaire recharoeable                                                                                | Comptes sélectionnés     Compte à débiter XXXXXXXXX - CPT DEPOT PART MI     Compte à créditer XXXXXXXXXX - CPT DEPOT PART MI     Caractéristiques du vicement immédiat                                          |                                                                                         | Vous recevrez un accusé de récept    |
|                                                                                                    | Montant 500,00 EUR<br>Libellé VIREMENT DEMO<br>En date du 16/08/2010                                                                                                    |                                                                                         | Confirmant l'opération               |
|                                                                                                    | Votre virement N <sup>+</sup> 50000001 a bien été enregistré, merci. <u>Ci</u><br>Retour à la synthèse                                                                                                    | iquez los pour acceder au suivi des virements<br>Effectuez une opération de même type > |                                      |
|                                                                                                    | DES DECIDEURS EN REGION                                                                                                    |                                                                                         | CAISSE D'EPARGNE 10                  |

CAISSE D'EPARGNE

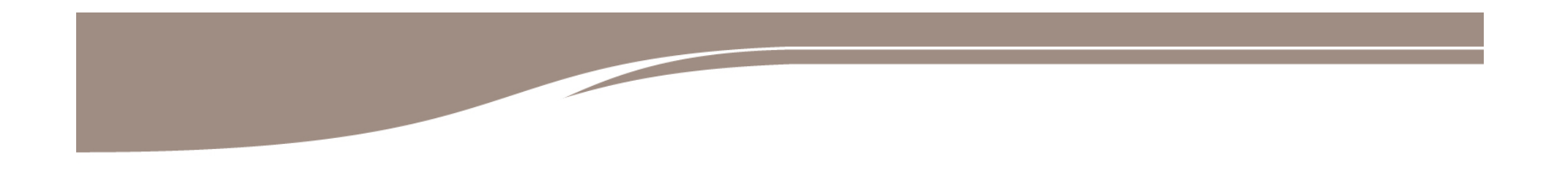

#### **VOS SERVICES**

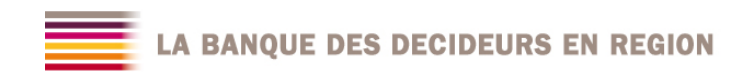

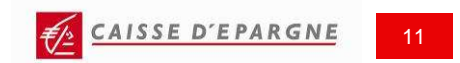

#### **MODIFIER UN PLAFOND CARTE**

\_

|                                                                                                    | Accessibilité   Affichage I   Nous connaître   Sociétaires   Mécénat   Spo<br><u>GNE</u> <u>Changer de Caisse d'Epargne</u><br>Personnes protégées <sup>3</sup> <u>Changer de secteur d'activité</u>                                                                                                    | Gérez les cartes     Gestion des platonds     Opposition     Historique des encours CB | Cliquez sur la rubrique « Gérez les cartes »                                                                                                    |
|----------------------------------------------------------------------------------------------------|----------------------------------------------------------------------------------------------------|----------------------------------------------------------------------------------------|----------------------------------------------------------------------------------------------------|
| Bonjour MADANE QCESY<br>ECCYO<br>ACCELIEZ Å<br>VISS COMPTES<br>SE DÉCONNECTER<br>> Mon Agence                                                                                                    | MA BANQUE EN LIGNE Découvrez Notre offre Nos conseils Banque Gestion des plafonds de carte - Mesure DNABMIX  Liste des cartes de la mesure Libellé Numéro Titulaire                                                                                                    | Raccourcis<br>> Synthèse de la mesure<br>> Effectuez un virement<br>Plationd actuel    | <ul> <li>Puis cliquez sur « gérez les plafonds ».</li> <li>Un clic sur le n° de carte permet d'en modifier les plafonds, standard ou dérogatoire</li> </ul> |
| Aa Banque Parique     Assistance pere et vol      Assistance pere et vol      Assistance pere et vol      Accès mesure     Accès mesure     Abonnement     Consultez les comptes     Gérez les re evés en ligne     Les uircmerts | CARTE MAJ PROTEGE 8390****017133 MONSIEUR DNABMIX<br>EQUILIBRA MODIFICATION du plafond de carte de l<br>Mesure DNABMIX                                                                                                    | a mesure DNABMIX -                                                                     | <b>3</b> Prenez connaissance du montant du plafond standard et éventuellement dérogatoire                                                                   |
| Gérez les cartes     Gestion des plationds     Opposition     Historique des encours CB     Sérez les chéquiers                                                                                                    | 6390*****017133 - CARTE MAJ PROTI                                                                                                    | SGE EQUILIBRA - MONSIEUR DNABMIX ZNOZAU                                                | standard ou dérogatoire (montant, période)                                                                                                    |
| S Gérez les services     Assistance      OUTILS EN LIGNE      Dossiers consells     Simulations en ligne     S En direct de la Bourse                                                                                             | Libellé Numéro Titulai<br>CARTE MAJ PROTEGE 6390******017133 MONSI<br>EQUILIBRA · · · · · · · · · · · · · · · · · · ·                                                                                                    | e Plafond actuel<br>EUR DNABMIX ZNOZAU 60,00 EUR<br>50,00 EUR 💌                        | 5 Vérifiez vos saisies puis confirmez votre demande                                                                                                    |
| SERVICES ECUREUIL                                                                                                    | <ul> <li>Création ou modification du plafond de retrait hebdo</li> <li>Sélectionnez</li> <li>100,00 EUR </li> <li>Date de début</li> <li>18</li> <li>08</li> <li>10</li> <li>(jj/mm/aa) *</li> <li>Date de fin</li> <li>05</li> <li>09</li> <li>10</li> <li>(jj/mm/aa) *</li> <li>Les champs marqués d'une * sont obligatoires</li> </ul> | madaire exceptionnel                                                                   | 6 Un accusé de réception récapitule les caractéristiques du plafond standard et éventuellement dérogatoire de la carte                                      |
|                                                                                                    | Abandonnez                                                                                                    | <u>Confirmez &gt;</u>                                                                  |                                                                                                    |

CAISSE D'EPARGNE

#### **COMMANDER UN CHEQUIER**

| CAISSE D EPAI                                | Changer de Caisse d'Epargne                               |                                  | Rechercher dans le site                                      | OK   |                                          |
|----------------------------------------------|-----------------------------------------------------------|----------------------------------|--------------------------------------------------------------|------|------------------------------------------|
| ACCÈS CLIENTS                                | Personnes protégées * Changer de se                       | oteur d'activité                 |                                                              |      |                                          |
| Bonjour MADAME QCESY<br>ECCYO                | MA BANQUE EN LIGNE                                        | Profilez de<br>Nos consei v Gére | z les chéquiers                                              |      | Cliquez sur « Gárez les chéquiers »      |
| VIS COMPTES                                  | Banque                                                    | Comm                             | ande                                                         |      | Cliquez sul « Gerez les chequiers »      |
| SE DÉCONNECTER                               | Commandez les chéquiers - Mesu                            |                                  | <u>Gérez les plafonds carte</u> <u>Effectuez un virement</u> |      |                                          |
| > Mon Agence                                 | Sélectionnez le compte                                    |                                  |                                                              |      |                                          |
| > Ma Banque Pratique                         | Passez commande de ce chéquier                            |                                  |                                                              |      |                                          |
| > Assistance pere et vol                     | Nombre de chéquiers Format                                | Mise à disposition               |                                                              |      | Cliquez sur « Commande »                 |
| BANQUE EN LI                                 | 1 VOIR CONTRAT                                            | VOIR CONTRAT                     |                                                              |      | -                                        |
| Accès mesure                                 |                                                           | <u>Co</u>                        | nfirmez >                                                    |      |                                          |
| > Abonnemen:                                 |                                                           |                                  |                                                              |      |                                          |
| Consultez les comptes                        | <ul> <li>Passez une autre commande de chequier</li> </ul> | Format 3(DIP CONT)               | DAT                                                          | _    | Sélectionnez éventuellement le format,   |
| > Gerez les releves en ligne                 | Mise à disposi                                            | tion                             |                                                              | 7    | le nombre et le mode de mise à           |
| > Gérez les cartes                           | VOIR CONTRAT                                              | Délai : 5 jours                  |                                                              |      |                                          |
| • Gérez les chéquiers                        | Abandenner                                                | -                                | · · · · ·                                                    |      | disposition du (des) chéquier(s)         |
| Commande                                     | <u>Abandonnez</u>                                         | <u></u>                          | annuez 2                                                     |      |                                          |
| Gérez les services                           |                                                           |                                  |                                                              |      |                                          |
| Assistance                                   | Accusé de réception - Me                                  | sure DNARMIX                     |                                                              |      | A                                        |
| OUTILS EN LIGNE                              |                                                           |                                  |                                                              |      | Vérifiez votre commande, puis validez    |
| > Dossiers conseils                          |                                                           |                                  | <u>imprimez</u>                                              |      | T                                        |
| Simulations en ligne                         | Caractéristiques de la commande                           | de chéquiers                     |                                                              |      |                                          |
| En direct de la Bourse                       | Compte sélectionné XXXXXXXXXXXXX                          | PT DEPOT PART.                   |                                                              |      |                                          |
| SERVICES ECUREUIL                            |                                                           | Energy VOID CONTRACT             | -                                                            |      | Votre commande de chéquier est           |
| Services assurances                          | nombre de chequiers 1                                     | FORMAT VOIR CONTRA               |                                                              |      |                                          |
| <u>Carte bancaire rechargeable</u> MebCOFERE | Mise à disposition VOIR CONTRAT                           | Délai 5 jours                    |                                                              |      | confirmée, et le délai de livraison vous |
|                                              | Votre commande a bien été effectuée                       |                                  |                                                              |      | est indiqué                              |
|                                              |                                                           |                                  |                                                              | 15   |                                          |
|                                              | Retour à la synthèse                                      | Effortuary                       | ne opération de même ty                                      | no > |                                          |

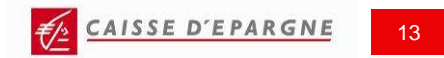

#### SOUSCRIRE ET CONSULTER LES RELEVES EN LIGNE

| CAISSE D'EPAI                                                                                                    | Changer de Caisse d'I                                                                                                    | ipargne<br>Otégées > Changer de                                                                                                    | secteur d'activité                                                                    | Relevés en ligne <u>Sousorivez au service</u> <u>Résiliez le service</u>                                              |                                                                                                    |
|----------------------------------------------------------------------------------------------------|----------------------------------------------------------------------------------------------------|----------------------------------------------------------------------------------------------------|---------------------------------------------------------------------------------------|----------------------------------------------------------------------------------------------------|----------------------------------------------------------------------------------------------------|
| Bonjour MADAN E QCESY<br>ECCYO                                                                                                    | MA BANQUE EN LIGNE                                                                                                    | Découvrez<br>Notre offre                                                                                                    | Profitez de<br>Nos conseils                                                           |                                                                                                    | Cliquez sur la rubrique « Abonnement »                                                                                                    |
| XCCELTEZ À<br>VIS COMPTES<br>SE DÉCONNECTER                                                                                                    | Banque<br>Les relevés en                                                                                                    | ligne                                                                                                    |                                                                                       | TOUTES LES GARANTIES<br>POUR VOTRE ASSOCIATION<br>ASSOCIATIS ASSURANCES                                               |                                                                                                    |
| > <u>Mon Agence</u><br>> <u>Ma Banque Pratique</u><br>> <u>Assistance per e et vol</u><br>BANQUE EN LI :NE                                                                                                    | Pourquoi choisir le relevé e<br>- Vous contribuez à la dimini<br>- Le relevé en ligne a la mêr<br>- Vous pouvez le consulter, l<br>- Il est accessible pendant 10<br>- Vous pou <u>vez résilier ce serv</u> | n ligne ?<br>ition de l'édition de doouments<br>ne valeur juridique que votre re<br>t élécharger, et/ou l'imprimer.<br>ans à pattir de sa mise à dispos<br>ice en ligne à tout moment. | papier : un geste pour l'envirc<br>levé papier.<br>ition.                             | nnement.<br>La solution idéale pour                                                                                   | 2 Puis, dans le menu « Relevés en ligne »,<br>cliquez sur « Souscrivez au service »                                                                                                    |
| Accès mesure     Abonnemen     Habilitations     Habilitations     Gérez les pofils     Transférez res mesures     Code confiden el     Seusorivez au service     Résiliez le service     Résiliez le service     OUTILS EN LIGNE     Dossiers conseils | Pour béné<br>Ce service<br>Il s'appliqu<br>Pour pous<br>Abandon<br>Retour à la                                                                                                    | de réception  nde a été enregistrée : vo nesures que vous gérez vou  à la liste des mesures, oliqu  liste des mesures                                                                  | us ne recevrez donc plus<br>s soient envoyés une derni<br>rez sur le bouton "Retour à | Imprimez 🚔<br>de relevé papier. Il est toutefois possible que les<br>ère fois par courrier.<br>la liste des mesures". | <ul> <li>Après avoir accepté les conditions générales du service, et confirmé la souscription, vous recevrez un accusé de réception</li> <li>Pour consulter les prochains relevés d'une mesure, cliquez sur « Gérez les relevés en ligne », puis « Consultez les relevés en ligne », puis « Consultez les relevés en ligne »</li></ul> |
| Simulations en liane     En direct de la Bourse      SERVICES ECUREUIL     Services assurances     Carte bancaire rechargeable     WebCOFFRE     Movo     Seavinge à deminite                                                                           |                                                                                                    |                                                                                                    | BANG<br>> Acc<br>> Abo                                                                | DUE EN LIGNE                                                                                                    | <ul> <li>relevés »</li> <li>Vous pourrez consulter les prochains<br/>relevés de comptes ou relevés de frais<br/>bancaires, suivant la souscription au</li> </ul>                                                                                                    |
| > <u>Services a domicite</u>                                                                                                    |                                                                                                    |                                                                                                    | > Con<br>• Gér<br>Cons                                                                | sultez les comptes<br>ez les relevés en ligne<br>ultez les relevés                                                    | service                                                                                                    |

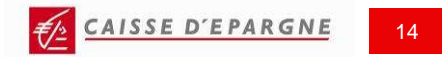

#### **TELECHARGER UNE SYNTHESE D'EQUIPEMENT**

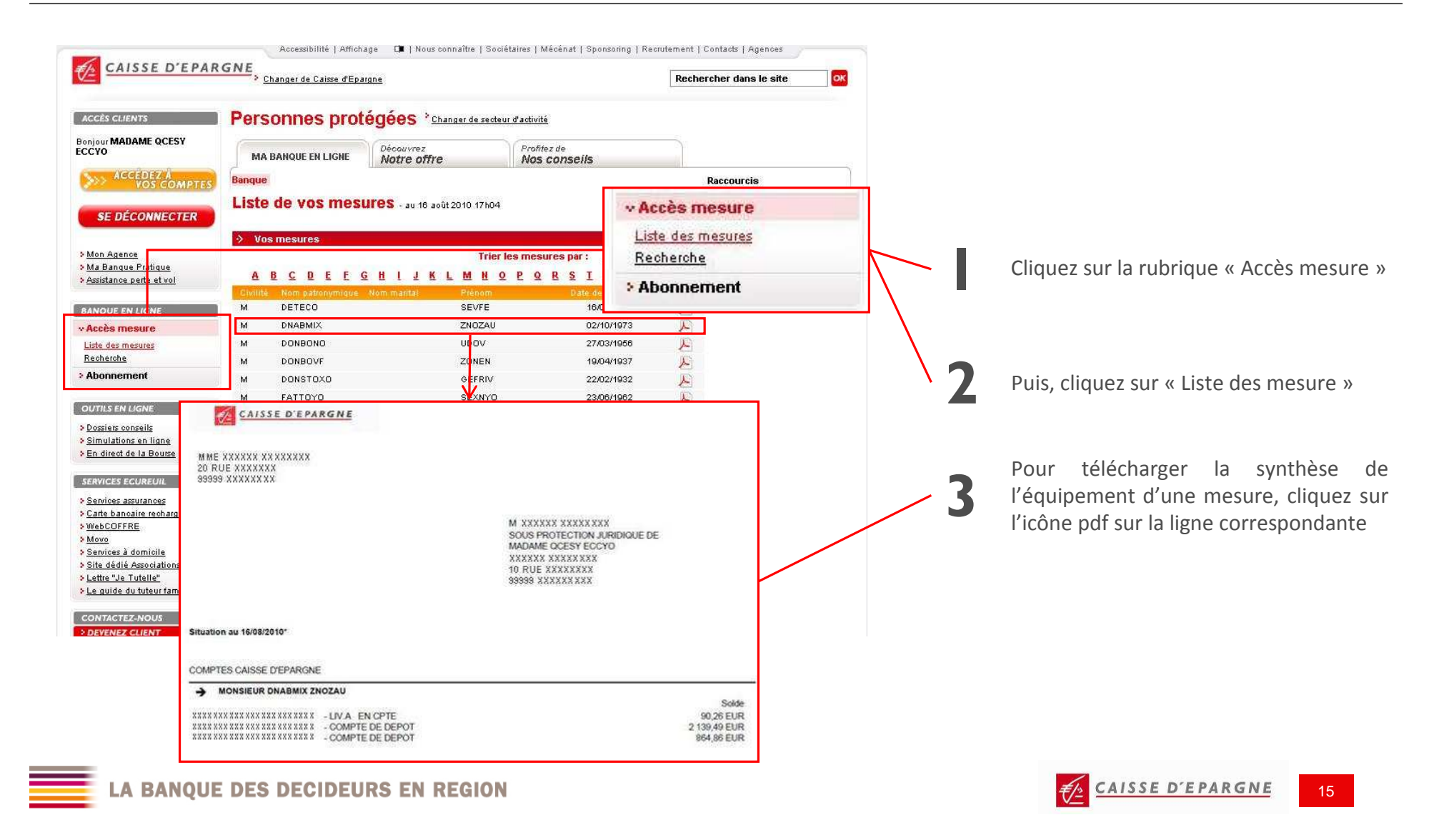

#### **EDITER UN RICE**

| Bonjour MADAME QCESY<br>ECCYO / MR DELEGUE                                                                                                    | MA BANQUE EN                                                                                                    | LIGNE Sélectionnez votre<br>Secteur d'activ                                                              | ⁄ité                                                                   |                                                                                                 |                                                         |             |          |                                                            |
|----------------------------------------------------------------------------------------------------|----------------------------------------------------------------------------------------------------|----------------------------------------------------------------------------------------------------|------------------------------------------------------------------------|-------------------------------------------------------------------------------------------------|---------------------------------------------------------|-------------|----------|------------------------------------------------------------|
| NOS COMPT                                                                                                    | Banque                                                                                                    |                                                                                                    |                                                                        | v Gérea                                                                                         | les service                                             | s           |          |                                                            |
| SE DÉCONNECTER                                                                                                    | Edition Rele                                                                                                    | vé d'Identité Caisse                                                                                     | e d'Epargne - Me                                                       | sure <u>Edition</u>                                                                             | de RICE                                                 |             |          | Après avoir sélectionné une mesur                          |
| > <u>Mon Agence</u><br>> <u>Ma Banque Patique</u><br>> <u>Assistance perfe et vol</u><br>> <u>Code confider tiel oublié</u>                                    | Sélectionnez l<br>RICE à éditer<br>Le RICE édité es<br>application : <u>http</u>                                                                          | e compte<br>XXXXXXXXXX - CPT DEPOT PART.<br>XXXXXXXXXX - CPT DEPOT PART.<br>XXXXXXXXXX - CPT DEPOT PART. | MR XXXXXXXXXXXXXXXXXXXXXXXXXXXXXXXXXXXX                                | ur télécharger cette                                                                            | 1                                                       |             |          | cliquez sur « Gérez les services »                         |
| BANQUE EN LI THE<br>> Accès mesure<br>> Abonnemen<br>> Consultez les comptes<br>> Les viremerts                                                                | Abandonnez                                                                                                    |                                                                                                    |                                                                        | Confirme                                                                                        | z>                                                      |             | 2        | Puis, cliquez sur la rubrique « Edition o<br>RICE »        |
| <ul> <li>&gt; Gérez les cattes</li> <li>&gt; Gérez les chéquiers</li> <li>&gt; Gérez les services</li> <li>Edition de RICE</li> <li>&gt; Assistance</li> </ul> |                                                                                                    |                                                                                                    |                                                                        |                                                                                                 |                                                         |             | - 3      | Choisissez le compte dont vou<br>souhaitez obtenir le RICE |
| OUTILS EN LIGNE                                                                                                    | relevé est destiné à être remis, si<br>ment de quittance, etc.).<br>In utilisation vous garantit le bon et                                                | PARGNE<br>ur leur demande, à vos créanciers ou o<br>nregistrement des opérations en causo                | tébiteurs appelés à faire inscrire<br>et vous évite ainsi des réclamat | Rei<br>des opérations à votre com<br>tions pour erreurs ou retards                              | evé d'Identité Caiss<br>ote (virement,<br>d'imputation. | • d'Epargne | 4        | Confirmez le choix du compte                               |
|                                                                                                    | c/étab c/quichet                                                                                                    | n/compte                                                                                                 | 99                                                                     | CE                                                                                              | ciliation                                               |             |          |                                                            |
|                                                                                                    | AN                                                                                                    | noompte                                                                                                  | Unice                                                                  | - doing                                                                                         | caldron                                                 |             |          |                                                            |
|                                                                                                    | EP76 00                                                                                                    | 0000 0000                                                                                                | 0000                                                                   | 0000                                                                                            | 0000                                                    | 000         | <u> </u> | Vous pouvez ouvrir ou enregistrer                          |
| BI<br>20<br>95                                                                                                    | FR76         91           C         E         P         A         F         R           KXXXX XXXXXXXXXX         RUE XXXXXXXXXXXXXXXXXXXXXXXXXXXXXXXXXXXX | P P 6 2 7                                                                                                | Intitulé du compte MR<br>SOU<br>MAI<br>10 F<br>9999                    | SSSS<br>SPROTECTION JUR<br>DAME QCESY ECCYC<br>RUE XXXXXXXXXX<br>SS XXXXXXXXXX<br>SS XXXXXXXXXX | 3999<br>XX<br>IDIQUE DE<br>XX                           | 999         |          | RICE au format pdf                                         |
| =                                                                                                    |                                                                                                    |                                                                                                    |                                                                        |                                                                                                 |                                                         |             |          |                                                            |

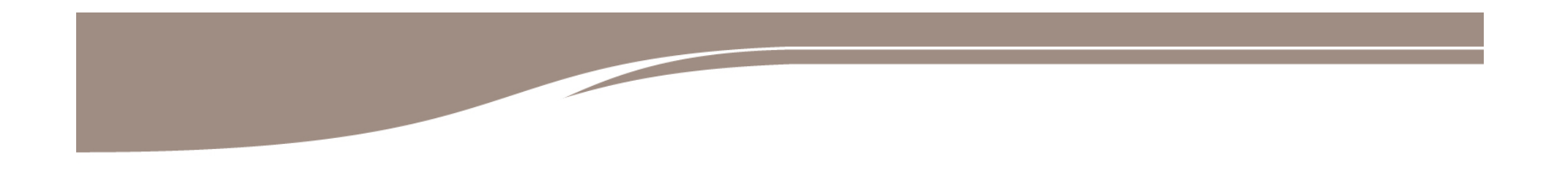

#### **GERER LES DELEGUES**

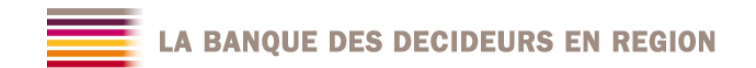

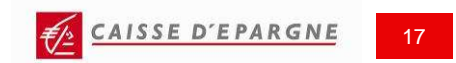

## **CRÉER UN PROFIL**

| Bonjour MADAME QCESY<br>ECCYO<br>ACCEDEZ A<br>VOS COMPTES<br>SE DÉCC <del>IMECTER</del>                                                                                                    | MA BANQUE EN LIGNE Découvrez Profilez de Nos consei<br>Banque<br>Ajoutez un profil                                                                                                    | s •• Abonnement<br>•• Habilitations<br>Habilitations                                  | A tout moment, cliquez sur « Gérez les<br>profils » du menu « Abonnement » pour<br>accédez à la liste de vos profils           |
|----------------------------------------------------------------------------------------------------|----------------------------------------------------------------------------------------------------|---------------------------------------------------------------------------------------|----------------------------------------------------------------------------------------------------|
| > <u>Mon Agenos</u><br>> <u>Ma Banque P atique</u><br>> <u>Assistance per e et vol</u><br>BANQUE EN LI SNE:                                                                                          | Aucun profil n'a été créé                                                                                                    | <u>Gérez les profils</u><br><u>Transférez des mesures</u><br><u>Code confidentiel</u> | Si vous n'avez pas de profil paramétré,<br>vous accédez directement à l'écran de<br>saisi, sinon cliquez sur le lien « Ajoutez |
| > Accès mesu <mark>re</mark>                                                                                                    | Saisissez le libellé du profil                                                                                                    |                                                                                       | un profil »                                                                                                    |
| ~ Abonnement                                                                                                    | Libellé du profil PROFIL CONSULTATION *                                                                                                    |                                                                                       |                                                                                                    |
| Habilitations<br>Habilitations<br><u>Gérez les profils</u><br>Transférez des mesures<br><u>Code confidentiel</u><br>• Relevés en ligne<br><u>Sousprivez au service</u><br><u>Résiliez le service</u> | Sélectionnez les rubriques accessibles au profil      Libellé     Consultar      Gestion relevés en ligne     Commande de chéquier     Edition de RICE     V                                                                                                    | on Gestion                                                                            | - <b>3</b> Renseignez le nom du profil et sélectionnez le niveau d'habilitation sur chaque rubrique                            |
|                                                                                                    | Historique CB                                                                                                    | -                                                                                     |                                                                                                    |
| OUTILS EN LIGNE                                                                                                    | Oppositions                                                                                                    | -                                                                                     | Vérifica la coicia puis confirmaz la                                                                                           |
| > Dossiers conseils<br>> Simulations en ligne                                                                                                    |                                                                                                    |                                                                                       | verifiez la saisie, puis confirmez la                                                                                          |
| > En direct de la Bourse                                                                                                    |                                                                                                    |                                                                                       | création du profil                                                                                                    |
| an advancement of the second second second second second second second second second second second second second                                                                                     | Téléchargement 🔽                                                                                                    |                                                                                       |                                                                                                    |
| SERVICES ECUREUIL                                                                                                    | Virements 🔽                                                                                                    |                                                                                       |                                                                                                    |
| Services assurances Carte bancaire rechargeable                                                                                                    | * Champs obligatoire                                                                                                    |                                                                                       |                                                                                                    |
| > <u>WebCOFFRE</u><br>> <u>Movo</u><br>> <u>Services à domicile</u>                                                                                                    | Abandonnez                                                                                                    | <u>Continuez &gt;</u>                                                                 | <b>5</b> Un accusé de réception récapitule les caractéristiques du profil créé                                                 |
|                                                                                                    | Accusé de réception                                                                                                    | Imprimez                                                                              |                                                                                                    |
|                                                                                                    | Caractéristiques du profil                                                                                                    |                                                                                       | A l'issue de l'opération yous pouvez                                                                                           |
|                                                                                                    | Libellé du profil PROFIL CONSULTATI                                                                                                    | DN .                                                                                  | A lissue de l'operation, vous pouvez                                                                                           |
|                                                                                                    | Droits sur les rubriques                                                                                                    |                                                                                       | retourner à la liste des mesures ou créer                                                                                      |
|                                                                                                    | Gestion relevés en ligne       Consultation         Edition de RICE       Consultation         Historique CB       Consultation         Gestion des plafonds CB       Consultation         Téléchargement       Consultation         Virements       Consultation         Votre demande a été enregistrée. Vous pouvez dès à présent | affecter ce profil à l'un de vos délégués.                                            | un nouveau profil                                                                                                    |
| LA BANQUE                                                                                                    | DES DECIDEURS EN REGION                                                                                                    |                                                                                       | CAISSE D'EPARGNE 18                                                                                                    |

### **CRÉER UN DELEGUE (1/3)**

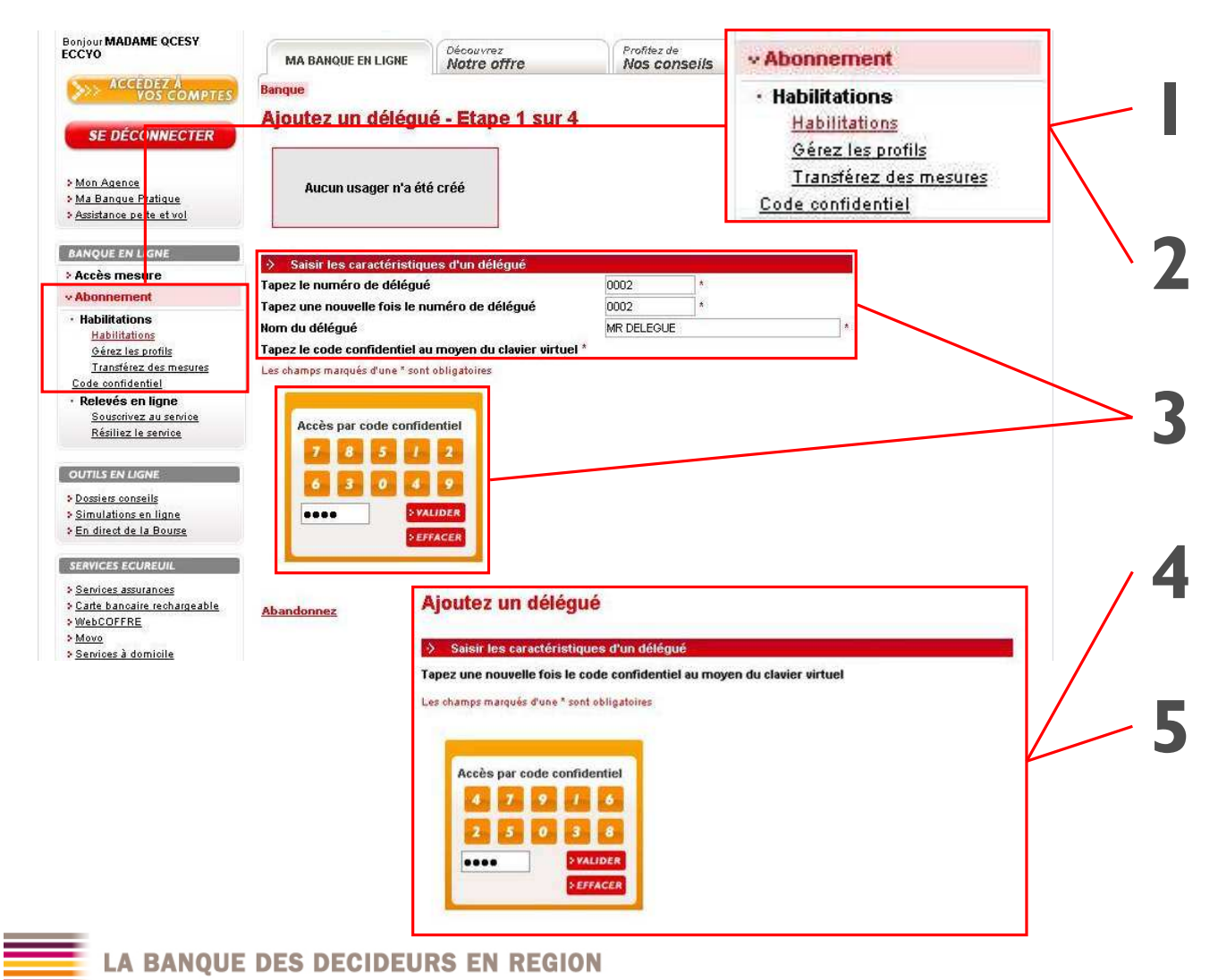

A tout moment, cliquez sur « Habilitations » du menu « Abonnement » pour accédez à la liste de vos délégués

Si vous n'avez pas de délégué paramétré, vous accédez directement à l'écran de saisi, sinon cliquez sur le lien « Ajoutez un délégué »

Renseignez le numéro et le nom du délégué, puis tapez le code confidentiel choisi

Composez de nouveau le code confidentiel. Il sera demandé au délégué de changer son code lors de sa première connexion

Validez la saisie

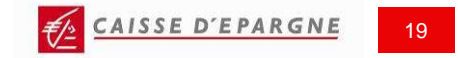

### **CRÉER UN DELEGUE (2/3)**

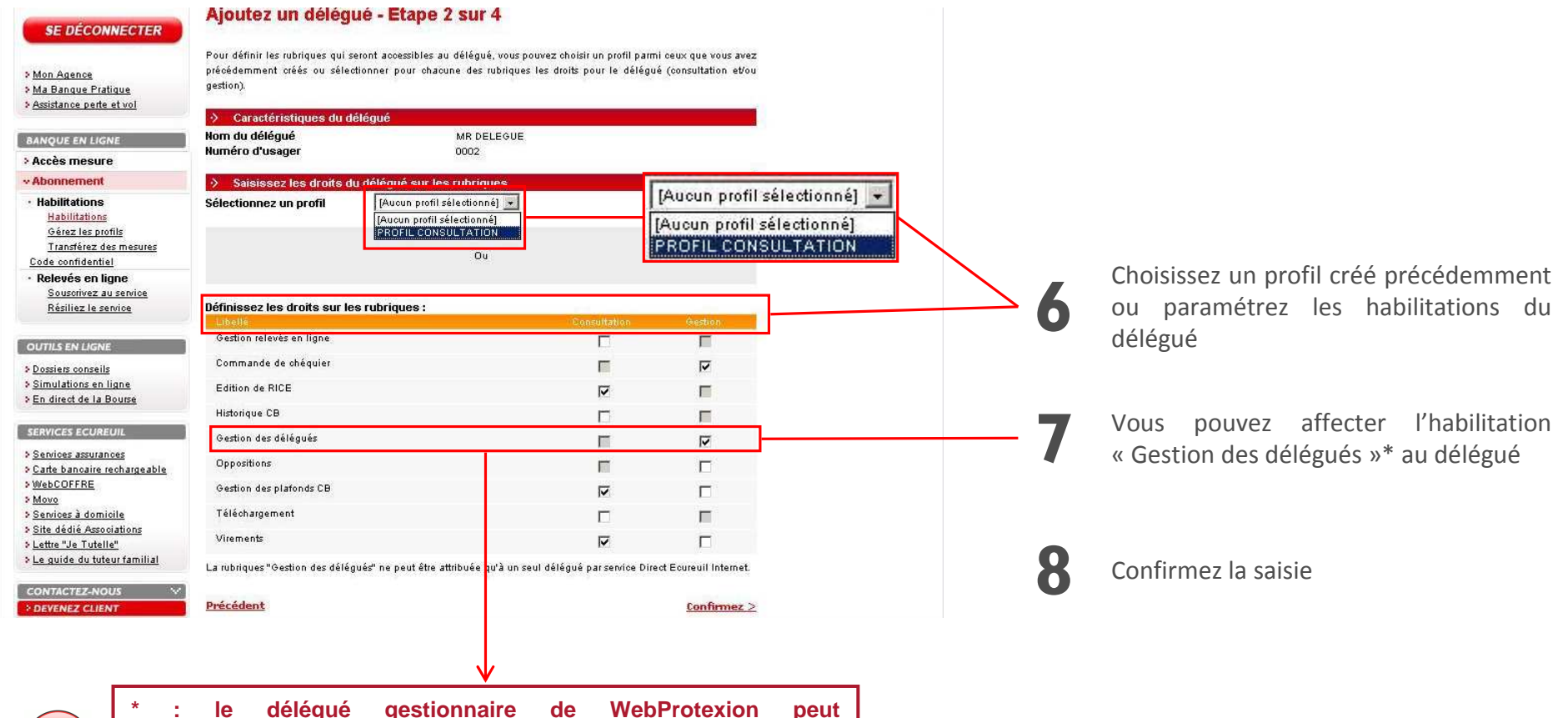

\* : le délégué gestionnaire de WebProtexion peut créer/modifier/supprimer des délégués et des profils dans la limite des ses propres habilitations. Il ne peut y avoir qu'un seul délégué gestionnaire de WebProtexion.

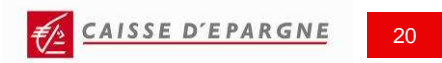

### **CRÉER UN DELEGUE (3/3)**

| ECCYO                                                                                       | MA BANQUE EN L                    | IGNE Sélectionnez votre                 | é )                        |              |                     |            |   |   |
|---------------------------------------------------------------------------------------------|-----------------------------------|-----------------------------------------|----------------------------|--------------|---------------------|------------|---|---|
| ACCEPTEZ À<br>VOS COMPTES                                                                   | Banque                            |                                         |                            |              |                     |            | 1 |   |
| SE DÉCONNECTER                                                                              | Ajoutez un de                     | élégué - Etape 3 sur                    | 4                          |              | 20                  |            |   | 9 |
|                                                                                             | Caractéristique                   | s du délégué                            |                            |              |                     |            |   |   |
| <ul> <li>Mon Agence</li> <li>Ma Banque Pratique</li> <li>Assistance perte et vol</li> </ul> | Nom du délégué<br>Numéro d'usager | MR DE<br>0002                           | LEGUE                      |              |                     |            |   |   |
|                                                                                             | Sélectionnez le                   | s droits sur les mesures                |                            |              |                     |            |   |   |
| BANQUE EN LIGNE                                                                             | Ce délégué est décla              | ré gestionnaire, il possède do          | nc l'habilitation « toutes | mesures »    |                     |            |   |   |
| > Accès mesure                                                                              | Attribuez au délé                 | gué les droits sur toutes les n         | nesures, actuelles et fut  | ures         | r                   |            | _ |   |
| v Abonnement                                                                                | Ou                                |                                         |                            |              |                     |            |   |   |
| • Habilitations                                                                             | Selectionnez les                  | mesures accessibles au délég            | uë:                        | -            | and the second line |            |   |   |
| Habilitations                                                                               | DETECO                            | Nom mantai                              | CEVEE                      | 16/04/1088   | de Aloces           |            |   |   |
| Gérez les profils                                                                           | DETECO                            |                                         | 710741                     | 00401000     |                     |            |   |   |
| <u>Code confidentiel</u>                                                                    | UNABMIA                           |                                         | ZNUZAU                     | 02/10/19/3   |                     |            |   |   |
| · Relevés en ligne                                                                          | DONBONO                           |                                         | UDOV                       | 27/03/1956   |                     |            |   |   |
| Souscrivez au service                                                                       | DONBOVE                           |                                         | ZONEN                      | 19/04/1937   | E                   |            |   |   |
| Résiliez le service                                                                         | DONSTOXO                          |                                         | GEFRIV                     | 22/02/1932   | Π                   |            |   |   |
|                                                                                             | FATTOYO                           |                                         | SEXNYO                     | 23/06/1962   | E .                 |            |   |   |
| OUTILS EN LIGNE                                                                             | FENAC                             |                                         | FENAT                      | 28/04/1971   | E C                 |            |   |   |
| > E-remises                                                                                 | FENXA                             |                                         |                            |              |                     |            |   |   |
| > Global Affaires                                                                           | HYZAIOI                           | Accuse de reception                     |                            |              |                     |            |   |   |
| CE. Certification                                                                           | HENAR                             |                                         |                            |              | Imprimez 🚔          |            |   |   |
| > Epargne salariale                                                                         | 0000                              |                                         |                            |              |                     |            | 1 |   |
| > <u>Gigatrade</u>                                                                          | JISAC                             | Accusé de réception                     | 1010000                    |              |                     |            |   |   |
| <u>Cautions de marché CEGI</u>                                                              | JOBOXNO N                         | umero d'usager<br>om du délégué         | 0002                       |              |                     |            |   |   |
| Convention de compte Tarification                                                           | JOFAF "                           | un da delegae                           | MIN PELEODE                |              |                     |            |   |   |
|                                                                                             | JONAA                             |                                         |                            |              |                     |            |   |   |
| SERVICES ECUREUIL                                                                           | JOTAMEI                           | rofil sélectionné                       | Aucun profil séle          | ctionné      |                     | r          |   |   |
| 5 AlertEcureuil                                                                             | JWEUCIX                           | Commande de chéquier<br>Edition de DICE | Gestion                    |              |                     |            |   |   |
| 1.00                                                                                        |                                   | Gestion des délégués                    | Gestion                    |              |                     |            | - |   |
|                                                                                             |                                   | Gestion des plafonds CB                 | Consultation               |              |                     |            |   |   |
|                                                                                             |                                   | Virements                               | Consultation               |              |                     |            |   |   |
|                                                                                             |                                   |                                         | Votre demande a bien été   | epregistree. |                     |            |   |   |
|                                                                                             | 8                                 | etour à la liste des mesures            |                            | Effectuez un | e opération de m    | ême type 🔾 |   |   |
|                                                                                             |                                   |                                         |                            |              |                     |            |   |   |

Si vous voulez affecter l'intégralité des mesures au délégué, choisir « toutes mesures » \*

Sinon, choisissez l'option « Sélectionnez les mesures accessibles au délégué », puis cochez les cases correspondantes aux mesures à affecter

Vérifiez les informations du délégué, les habilitations et l'affectation des mesures, puis confirmez

Un accusé de réception récapitule la création du délégué, ses habilitations et son périmètre de mesure

A l'issue de cette opération, vous pourrez créer un nouveau délégué ou revenir à la liste des mesures

#### **GERER LES HABILITATIONS**

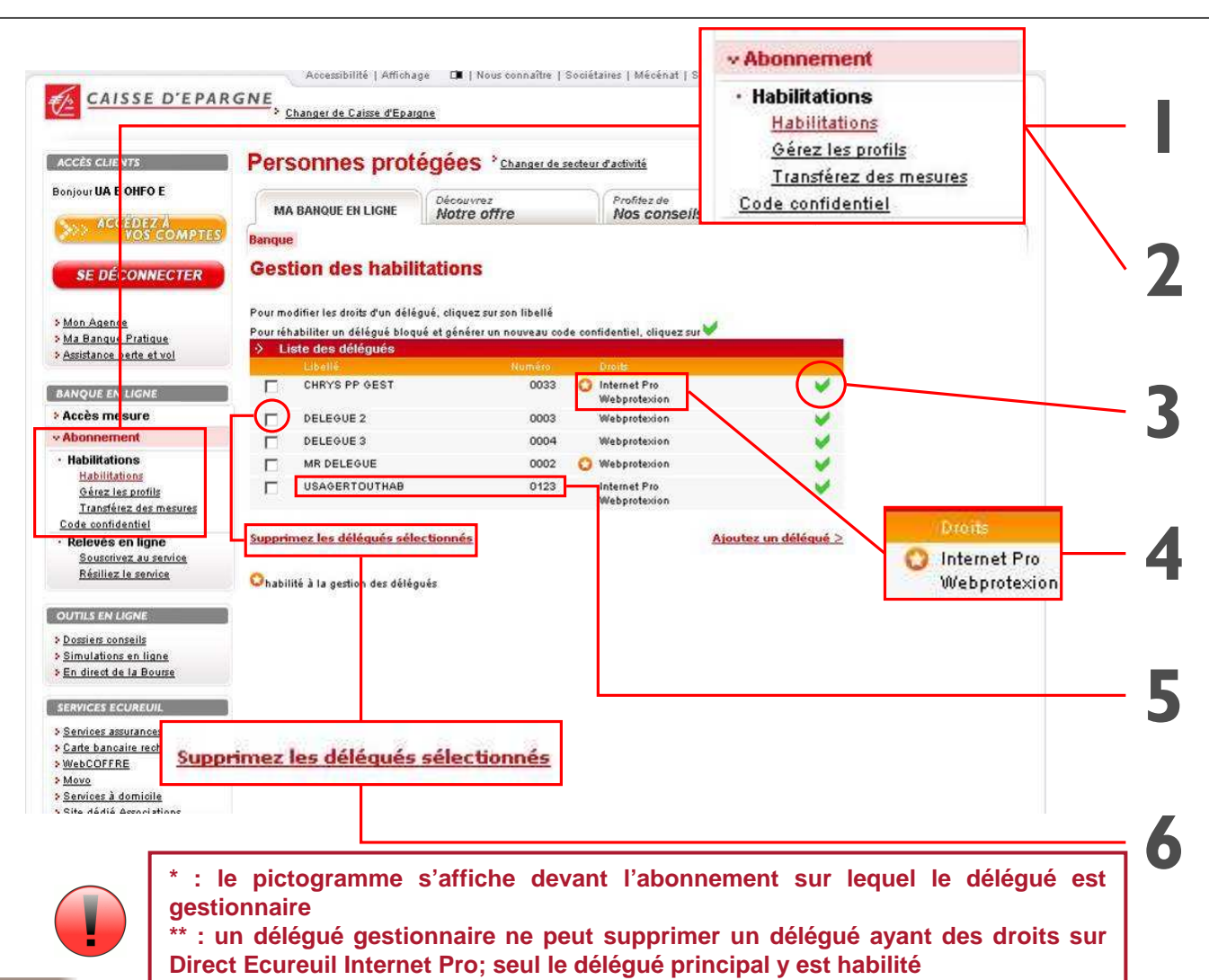

A tout moment, cliquez sur « Abonnement »

Cliquez sur la rubrique « Gérez les profils » du menu « Habilitations »

Si un délégué a bloqué son accès, cliquez sur le pictogramme pour le réinitialiser puis enregistrer un nouveau code

Vous pouvez voir simplement sur quel abonnement le délégué a des droits, et s'il est gestionnaire grâce au pictogramme\*

Vous pouvez accéder à la modification des habilitations d'un délégué dans Webprotexion, en particulier lui retirer l'accès au site, en cliquant sur son libellé

Vous pouvez supprimer un délégué\*\* en cochant la case correspondante, puis en cliquant sur « Supprimez les délégués sélectionnés »

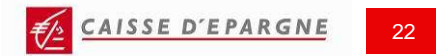

#### **TRANSFERER LES MESURES D'UN DELEGUE**

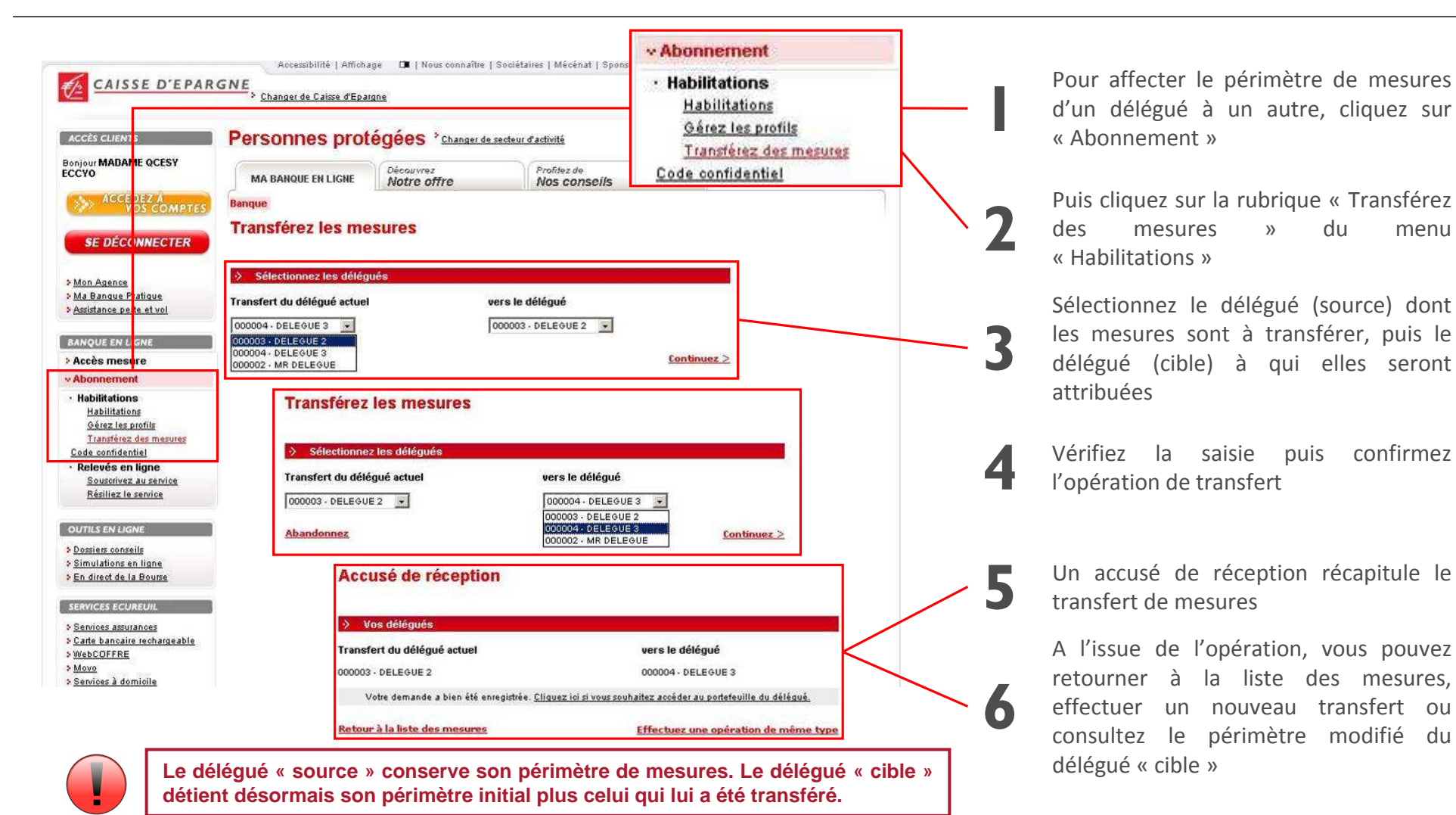

CAISSE D'EPARGNE 23

menu